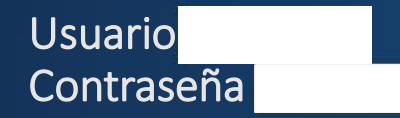

| 1 | hacienda              | 0   |
|---|-----------------------|-----|
| 8 | ••••••                | 0   |
|   | Idioma - Predetermina | ado |
| d | Acceder               |     |

X

r a la página principal del sitio.

 $\sim$   $\sim$   $\sim$ 

© 2017 AYUNTAMIENTO ATEN

01:51 p.m.

| 🔇 WhatsApp 🛛 🗙 🗋 PNT-JALISCO                                           | 🗙 M Recibidos (5) - cruzgonza 🗙 🐹 AYUNTAMIENTO ATENGC 🗙 📃                                                        | <b>▲</b> _                         |
|------------------------------------------------------------------------|----------------------------------------------------------------------------------------------------|------------------------------------|
| $\leftrightarrow$ $\rightarrow$ C (i) atengo.gob.mx/administrator/inde | ex.php                                                                                                    |                                    |
| 🕱 Sistema 🗸 Contenido 🗸 Ayuda 🗸                                        |                                                                                                    | AYUNTAMIENTO A 🗹                   |
| Panel de Control                                                       |                                                                                                    | 🔏 Joomla! S                        |
| CONTENIDO                                                              | USUARIOS CONECTADOS                                                                                              |                                    |
| Añadir un nuevo Artículo                                               | Hacienda Administración                                                                                          | 2017-08-03                         |
| Gestor de Artículos                                                    | •                                                                                                    |                                    |
|                                                                        | ARTICULOS POPULARES 6344 XLII Edición del Concurso Nacional Gran Premio de Arte Popular 2017                     | <b>a</b> 2016-05-03                |
| Clic en Gestor de Artículos                                            | 3685 Fomento Agropecuario                                                                                        | 2017-01-25                         |
|                                                                        | 3597 Ecología                                                                                                    | 2017-01-25                         |
|                                                                        | 3568 Hacienda                                                                                                    | 2017-01-25                         |
|                                                                        | 3306 .                                                                                                    | 2017-03-29                         |
|                                                                        | ÚLTIMOS ARTÍCULOS CREADOS                                                                                        |                                    |
|                                                                        | CAMBIO DE SENTIDO DE ALGUNAS CALLES DE ATENGO Super Usuario                                                      | 2017-08-02                         |
|                                                                        | Reporte proyectos varios Super Usuario                                                                           | 2017-08-02                         |
|                                                                        | MEJORAMIENTO DE CAMINO CON EMPEDRADO TRADICIONAL Y HUELLAS DE CONCRETO ATENGO -<br>AGOSTADERO 2437 Super Usuario | 2017-08-02                         |
|                                                                        | ✓ Los ingresos municipales por concepto de participaciones federales y estatales A15 F XXV Super Usuario         | 2017-08-01                         |
| atendo dob my/administrator/index php?option-com_conten                | t                                                                                                    | Joomla! 3.3.6 — © 2017 AYUNTAMIENT |

| WhatsApp ×                       | PNT-JALISCO                        | × M Recibidos (5) - cruzgonza × X X AYUNTAMIENTO ATENGO                                                                                                    | × \           |                   |         |               | ÷ -              | - 0                |     |
|----------------------------------|------------------------------------|----------------------------------------------------------------------------------------------------|---------------|-------------------|---------|---------------|------------------|--------------------|-----|
| C i atengo.gob.mx                | x/administrator/index.ph           | p?option=com_content                                                                                                    |               |                   |         |               |                  |                    | ☆   |
| Sistema - Contenido              | lo <del>-</del> Ayuda <del>-</del> |                                                                                                    |               |                   |         | A             | UNTAMIENTO A     | 🖻 🕴                | •   |
| Gestor de Artícul                | los: Artículos                     |                                                                                                    |               |                   |         |               | 🔀 Joom           | la! <b>"span</b> i | ish |
| 🕈 Nuevo 🗹 E                      | Editar                             | Clic en la                                                                                                    | flechita de l | Herramientas de b | úsqueda | I             |                  | 🕑 Ayu              | da  |
| rtículos                         | Buscar                             | Q         Herramientas de búsqueda →         Limpiar                                                                                                    |               |                   | ID      | - Descendente | •                | 20 🔻               | )   |
| ategorías<br>rtículos destacados | Estado                             | Título                                                                                                    | Acceso        | Autor             | Idioma  | Fecha         | Impactos         | ID 🝷               |     |
|                                  |                                    | CAMBIO DE SENTIDO DE ALGUNAS CALLES DE ATENGO<br>(Alias: cambio-de-sentido-de-algunas-calles-de-atengo)<br>Categoría: Noticias                                                                                                    | Publico       | Super Usuario     | Todo    | 02-08-2017    | 19               | 327                |     |
|                                  | . ↓ ↓ .                            | Reporte proyectos varios (Alias: reporte-proyectos-varios)<br>Categoría: HACIENDA MUNICIPAL                                                                                                    | Publico       | Super Usuario     | Todo    | 02-08-2017    | 1                | 326                |     |
|                                  | i [] ✔ ☆ ▼                         | MEJORAMIENTO DE CAMINO CON EMPEDRADO<br>TRADICIONAL Y HUELLAS DE CONCRETO ATENGO -<br>AGOSTADERO 2437 (Alias: mejoramiento-de-camino-con-empedrado-<br>tradicional-y-huellas-de-concreto-atengo-agostadero-2437)<br>Categoría: HACIENDA MUNICIPAL | Publico       | Super Usuario     | Todo    | 02-08-2017    | 7                | 325                |     |
|                                  |                                    | Los ingresos municipales por concepto de participaciones<br>federales y estatales A15 F XXV (Alias: los-ingresos-municipales-por-<br>concepto-de-participaciones-federales-y-estatales)<br>Categoría: HACIENDA MUNICIPAL                          | Publico       | Super Usuario     | Todo    | 01-08-2017    | 3                | 324                |     |
|                                  |                                    | Ingresos recibidos por cualquier concepto A8 F XII (Alias: ingresos-<br>recibidos-por-cualquier-concepto)<br>Categoría: HACIENDA MUNICIPAL                                                                                                    | Publico       | Super Usuario     | Todo    | 01-08-2017    | 1                | 323                |     |
|                                  | □ ✓ ☆ ▼                            | Estudios financieros con recursos públicos A8 F XI (Alias: estudios-<br>financieros-con-recursos-publicos)                                                                                                    | Publico       | Super Usuario     | Todo    | 01-08-2017    | 1                | 322                |     |
| er sitio 🕕 Visitantes 🚹 Ad       | dministrador 📼 🚺 — Des             | sconectar                                                                                                    |               |                   |         | Joomla! 3.3.6 | - © 2017 AYUNTAM | IENTO ATI          | EN  |

| C (i) atengo.gob.m)              | x/adminis          | trator/index.php          | option=con                                                           | m_content                                                                                                    |                                   |                                  |                                    |                        |                          |                     |                     |
|----------------------------------|--------------------|---------------------------|----------------------------------------------------------------------|----------------------------------------------------------------------------------------------------|-----------------------------------|----------------------------------|------------------------------------|------------------------|--------------------------|---------------------|---------------------|
| Sistema - Contenid               | lo <del>-</del> Ay | yuda <del>-</del>         |                                                                      |                                                                                                    |                                   |                                  |                                    |                        | AYU                      | JNTAMIENTO A        | \ 🖻 🍳               |
| Gestor de Artícul                | los: Art           | ículos                    |                                                                      |                                                                                                    |                                   |                                  |                                    |                        |                          | 🔏 Joom              | la! <b>"spani</b> s |
| 🛨 Nuevo 🗹 🗹                      | Editar             |                           |                                                                      | Filtrar la lista de elementos                                                                                                    | Se desp<br>Herram                 | oliegan varias<br>iientas de bús | ventanas, e<br><b>queda</b> , está | en la de o<br>Seleccio | debajo de<br>one Categor | <b>ía</b> , clic en | Ayud                |
| rtículos                         | Busca              | r                         |                                                                      | Q Herramientas de búsqueda 🗸                                                                                                    | Limpiar                           | Ita                              |                                    | ID                     | - Descendente            | •                   | 20 💌                |
| ategorias<br>rtículos destacados | - Sele             | ccione Estado -           | *                                                                    | - Seleccione Categoría - 🔹                                                                                                    | - Seleccione                      | Max Niveles -                    | <ul> <li>Seleccio</li> </ul>       | nar Acceso             | - •                      |                     |                     |
|                                  | - Sele             | ccione Autor -            | *                                                                    | - Seleccione Idioma - 🔹                                                                                                    | - Seleccionar                     | etiqueta -                       | •                                  |                        |                          |                     |                     |
|                                  | ¢ (                | Estado                    | Título                                                               |                                                                                                    |                                   | Acceso                           | Autor                              | Idioma                 | Fecha                    | Impactos            | ID 👻                |
|                                  | : 6                | <ul> <li>✓ ☆ ▼</li> </ul> | CAMBIO D<br>(Alias: cambio<br>Categoría: No                          | E SENTIDO DE ALGUNAS CALLES DE<br>o-de-sentido-de-algunas-calles-de-atengo)<br>oticias                                                                                            | ATENGO                            | Publico                          | Super Usuario                      | Todo                   | 02-08-2017               | 19                  | 327                 |
|                                  | ! (                | <ul> <li>✓ ☆</li> </ul>   | Reporte pro<br>Categoría: H/                                         | oyectos varios (Alias: reporte-proyectos-varios<br>ACIENDA MUNICIPAL                                                                                                    | s)                                | Publico                          | Super Usuario                      | Todo                   | 02-08-2017               | 1                   | 326                 |
|                                  |                    | <ul> <li>✓ ☆ ▼</li> </ul> | MEJORAM<br>TRADICIOI<br>AGOSTADI<br>tradicional-y-I<br>Categoría: H/ | IIENTO DE CAMINO CON EMPEDRADO<br>NAL Y HUELLAS DE CONCRETO ATEN<br>ERO 2437 (Alias: mejoramiento-de-camino-o<br>huellas-de-concreto-atengo-agostadero-2437)<br>ACIENDA MUNICIPAL | )<br>IGO -<br>con-empedrado-      | Publico                          | Super Usuario                      | Todo                   | 02-08-2017               | 7                   | 325                 |
|                                  | : (                | <ul> <li>✓ ☆ ▼</li> </ul> | Los ingreso<br>federales y<br>concepto-de-<br>Categoría: H/          | os municipales por concepto de participado<br>estatales A15 F XXV (Alias: los-ingresos-mu<br>participaciones-federales-y-estatales)<br>ACIENDA MUNICIPAL                          | c <b>iones</b><br>unicipales-por- | Publico                          | Super Usuario                      | Todo                   | 01-08-2017               | 3                   | 324                 |
|                                  | 1                  | <ul> <li>✓ ☆</li> </ul>   | Ingresos re                                                          | ecibidos por cualquier concepto A8 F XII (                                                                                                    | Alias: ingresos-                  | Publico                          | Super Usuario                      | Todo                   | 01-08-2017               | 1                   | 323                 |
| er sitio 🕕 Visitantes 🚹 Ad       | dministrado        | or 🖂 🚺 — Desc             | conectar                                                             | CONSIGNE CODEMINICI                                                                                                    |                                   |                                  |                                    |                        | Joomla! 3.3.6 —          | © 2017 AYUNTAN      | IIENTO ATE          |
| ~                                |                    |                           | _                                                                    |                                                                                                    |                                   |                                  |                                    |                        |                          |                     | 02:05 p. m.         |

| C i atengo.gob.mx/a                     | administrator/index.php?      | option=com_                                                               | content&view=articles                                                                                                    |                     |                              |               |          |             |           |               |                 | <u> </u>             | 7   |
|-----------------------------------------|-------------------------------|---------------------------------------------------------------------------|----------------------------------------------------------------------------------------------------|---------------------|------------------------------|---------------|----------|-------------|-----------|---------------|-----------------|----------------------|-----|
| Sistema 🗸 Contenido                     | · → Ayuda →                   |                                                                           |                                                                                                    |                     |                              |               |          |             |           | A             | YUNTAMIENTO     | A 🖻 🏼 🌣              | -   |
| Gestor de Artículo                      | os: Artículos                 |                                                                           |                                                                                                    |                     |                              |               |          |             |           |               | 🔏 Joon          | nla! <b>"spanisi</b> | n   |
| 🕂 Nuevo 🗹 Ed                            | ditar                         |                                                                           |                                                                                                    |                     |                              |               |          |             |           |               |                 | 🕑 Ayuda              |     |
| ulos                                    | Buscar                        |                                                                           | Q Herramientas de búsq                                                                                                    | ueda •              | Limpiar                      |               |          |             | ID        | - Descendente | •               | 20 🔻                 |     |
| gorias<br>Ilos destacados               | - Seleccione Estado -         | •                                                                         | - Seleccione Categoría -                                                                                                    | *                   | - Seleccione                 | Max Niveles - | •        | - Seleccion | ar Acceso | - •           |                 |                      |     |
|                                         | Seleccione Autor -     Estado | Titulo                                                                    | AGENTES MUNICIPALES<br>Noticias                                                                                                | ٩                   | - Seleccional                | etiqueta -    | •<br>Aut | or          | Idioma    | Fecha         | Impactos        | ID 👻                 |     |
| Buscar HACIENDA<br>MUNICIPAL, o bio     | A en poner                    | CAMBIO DE<br>(Alias: cambio-<br>Categoría: Noti                           | HACIENDA MUNICIPAL<br>SINDICATURA<br>SECRETARIO GENERAL                                                                        | ١                   | : ATENGO                     | Publico       | Supe     | er Usuario  | Todo      | 02-08-2017    | 19              | 327                  |     |
| en el lugar donde<br>blanco y con la lu | e esta en<br>Ipa, la H y      | Reporte proy<br>Categoría: HAC                                            | OBRAS PUBLICAS<br>MEDICO MUNICIPAL                                                                                             |                     | s)                           | Publico       | Supe     | er Usuario  | Todo      | 02-08-2017    | 1               | 326                  |     |
| aparecerá HACIEN<br>MUNICIPAL           |                               | MEJORAMIE<br>TRADICION<br>AGOSTADEI<br>tradicional-y-hu<br>Categoría: HAC | PROTECCION CIVIL<br>SEGURIDAD PUBLICA<br>CATASTRO                                                                              | •                   | O<br>NGO -<br>con-empedrado- | Publico       | Supe     | er Usuario  | Todo      | 02-08-2017    | 7               | 325                  |     |
|                                         |                               | Los ingresos<br>federales y es<br>concepto-de-par<br>Categoría: HAC       | municipales por concepto de p<br>statales A15 F XXV (Alias: los-ing<br>rticipaciones-federales-y-estatales)<br>IENDA MUNICIPAL | articip<br>jresos-i | aciones<br>municipales-por-  | Publico       | Supe     | er Usuario  | Todo      | 01-08-2017    | 3               | 324                  |     |
|                                         |                               | Ingresos recit                                                            | oidos por cualquier concepto A                                                                                                 | 8 F XI              | (Alias: ingresos-            | Publico       | Supe     | er Usuario  | Todo      | 01-08-2017    | 1               | 323                  |     |
| io 0 Visitantes 1 Adm                   | ninistrador 🔤 🚺 — Desc        | onectar                                                                   |                                                                                                    |                     |                              |               |          |             |           | Joomla! 3.3.6 | — © 2017 AYUNTA |                      | IGO |
| Escribe aquí para bu                    | uscar                         | ļ, ()                                                                     | 💿 🧁 💼 👩                                                                                                    | 4                   | ) 🔔 🗵                        | w X           | P        | 2           |           | ~             | · 🖅 🌈 🕼 ESP     | 02:09 p. m.          | Ę   |

| 2 (2) WhatsApp × [                                                                                                    | PNT-         | JALISCO                      | × M Recibidos                                                                                                    | (5) - cruzgonza 🗙 🔰                                                                                                    | 🕺 AYUNTAMIENTO ATEN                                                              | GC 🗙 🔪           |               |      |            | <u> </u>       | D     |
|----------------------------------------------------------------------------------------------------|--------------|------------------------------|----------------------------------------------------------------------------------------------------|----------------------------------------------------------------------------------------------------|----------------------------------------------------------------------------------|------------------|---------------|------|------------|----------------|-------|
| ightarrow $ ightarrow$ $ ightarrow$ $ ig$ | adminis      | trator/index                 | php?option=com_cont                                                                                                    | ent&view=articles                                                                                                    |                                                                                  |                  |               |      |            |                |       |
| 🕱 Sistema 🗸 Contenido                                                                                                    | • Ay         | yuda 🗸                       |                                                                                                    |                                                                                                    |                                                                                  |                  |               |      | A          | YUNTAMIENTO A. | 🖻 (   |
| 🕂 Nuevo 🗹 Ed                                                                                                    | litar        | <ul> <li>Publicar</li> </ul> | 😣 Despublicado  🕇                                                                                                    | Destacados 🖉 🖴 Ar                                                                                                    | chivo Comprobar                                                                  | Papelera         |               |      |            |                | 🕑 Ayu |
|                                                                                                    | 1 (          | <ul> <li>✓ ☆</li> </ul>      | <ul> <li>Los ingresos muni<br/>federales y estatal<br/>concepto-de-participa<br/>Categoría: HACIEND/</li> </ul>                             | cipales por concepto<br>les A15 F XXV (Alias: le<br>ciones-federales-y-estata<br>A MUNICIPAL                                | de participaciones<br>os-ingresos-municipales-por-<br>lles)                      | Publico          | Super Usuario | Todo | 01-08-2017 | 3              | 324   |
| VAN A APARECER                                                                                                    | . (          | ✓ ☆                          | <ul> <li>Ingresos recibidos<br/>recibidos-por-cualquie<br/>Categoría: HACIEND/</li> </ul>                                                   | por cualquier concep<br>er-concepto)<br>A MUNICIPAL                                                                         | oto A8 F XII (Alias: ingresos                                                    | s- Publico       | Super Usuario | Todo | 01-08-2017 | 1              | 323   |
| TODOS LOS<br>ARTÍCULOS<br>CORRESPONDIENTE                                                                                                    | I (          | <ul> <li>✓ ☆</li> </ul>      | Estudios financiero<br>financieros-con-recurs<br>Categoría: HACIEND/                                                                        | os con recursos públic<br>sos-publicos)<br>A MUNICIPAL                                                                      | cos A8 F XI (Alias: estudios                                                     | s- Publico       | Super Usuario | Todo | 01-08-2017 | 1              | 322   |
| A HACIENDA<br>MUNICIPAL (Y SERÁ<br>LOS UNICOS QUE<br>PODRÁN MODIFICA                                                                                                    | N<br>N<br>R) | <ul> <li>✓ ☆</li> </ul>      | <ul> <li>Concesiones, licer<br/>administrativos oto<br/>concesiones-licencias<br/>administrativos-otorga<br/>Categoría: HACIEND/</li> </ul> | ncias, permisos, autor<br>orgados por el sujeto (<br>s-permisos-autorizaciones<br>ados-por-el-sujeto-obligad<br>A MUNICIPAL | izaciones y demás actos<br>obligado A8 FV Inc t (Alia<br>s-y-demas-actos-<br>lo) | B Publico<br>as: | Super Usuario | Todo | 01-08-2017 | 1              | 321   |
|                                                                                                    | 1 (          | <ul><li>✓ ☆</li></ul>        | <ul> <li>El nombre, denom<br/>Contribuyentes A8<br/>social-y-clave-del-regi<br/>Categoría: HACIENDA</li> </ul>                              | inación o razón socia<br>FV Inc q (Alias: el-nom<br>istro-de-contribuyentes)<br>A MUNICIPAL                                 | I y Clave del Registro de<br>bre-denominacion-o-razon-                           | e Publico        | Super Usuario | Todo | 01-08-2017 | 1              | 319   |
|                                                                                                    | 1 (          | ✓ ☆                          | Auditorias internas<br>Categoría: HACIEND/                                                                                                  | A8 FV Inc n (Alias: au<br>A MUNICIPAL                                                                                       | ditorias-internas)                                                               | Publico          | Super Usuario | Todo | 01-08-2017 | 1              | 317   |
|                                                                                                    | ! (          | ✓ ☆                          | <ul> <li>Informe que entreg<br/>recursos A8 FV Ind<br/>uso-y-destino-de-los-r</li> </ul>                                                    | guen las personas sol<br>c m (Alias: informe-que-e<br>recursos)                                                             | bre uso y destino de los<br>entreguen-las-personas-sobre                         | Publico<br>e-    | Super Usuario | Todo | 01-08-2017 | 1              | 316   |
|                                                                                                    |              |                              |                                                                                                    |                                                                                                    |                                                                                  |                  |               |      |            |                |       |

| C (i) atengo.gob.mx/administrator/index.php?option=com_content&view=article&layout=edit&id=37                                                                                                    | \$                                                                                                    |
|----------------------------------------------------------------------------------------------------|----------------------------------------------------------------------------------------------------|
| Sistema Contenido Ayuda                                                                                                    | AYUNTAMIENTO A 🗗 🏼 🌣                                                                                                    |
| Gestor de Artículos: Editar Artículo                                                                                                    | 🔏 Joomla! spanish                                                                                                    |
| 🗹 Aplicar 🗸 Guardar & Cerrar 🕇 Guardar & Nuevo 🕒 Guardar como Copia 🖨 Versiones 🔇 Cerrar                                                                                                    | Ayuda                                                                                                    |
| • * Nominas Servidores Públicos Municipales A8 FV Inc g       Alias       nominas11         • ontenido       Opciones de Publicación       Imágenes y enlaces       Opciones Artículo                                                                                                    |                                                                                                    |
| gle Editor]         Image: A final and the analysis of the analysis of the analysis o | Categoría *  - HACIENDA MUNICIPAL   Etiquetas Seleccionar algunas opciones  Estado Publicado Destacados Si No Acceso Publico Idioma Todo |
| r sitio 🕕 Visitantes 🚹 Administrador 🖾 🕕 Desconectar                                                                                                    | Joomla! 3.3.6 — © 2017 AYUNTAMIENTO ATEN                                                                                                 |

0

 $\sim$ 

## C (i) atengo.gob.mx/images/icagenda/marzo\_1\_17.pdf

## arzo\_1\_17.pdf

| NOMENCE NO.                    | PUESTO                             | SUELDO<br>REGISTRO CIVIL | CAS         | ISPT      | TOTAL & PA | GAR FIRMA  |
|--------------------------------|------------------------------------|--------------------------|-------------|-----------|------------|------------|
| JIZETH REGLA RAMIREZ           | OFICIAL DE REGISTRO CIVIL          | \$ 4,340.96              |             | \$ 403.64 | \$ 3,937   | 7.32       |
|                                | SUBTOTAL                           | \$ 4,340.96              |             | \$ 403.64 | 1 \$ 1,91  |            |
|                                | DEPARTA                            | MENTO DE DESARR          | OLLO SOCIAL |           |            | Ejempio de |
| NOMBRE                         | PUESTO                             | SUELDO                   | C.A.5       | ISPT      | TOTAL & PA | GAR        |
| Т                              | DEPARTAME                          | NTO DE FOMENTO J         | GROPECUARIO | 1         | 1          | Thorrado   |
| EDGAR IVAN RAMOS PEÑA N        | PROMOCION ECONOMICA                | \$ 4,340.96              |             | \$ 403.64 | \$ 3,937   |            |
| ABEL PELAYO GONZALEZ           | FOMENTO AGROPECUARIO               | \$ 4,840.95              |             | \$ 495.01 | \$ 4,345   | 5.95       |
| ELISETH SEDANO GONZALEZ        | DESARROLLO SOCIAL                  | \$ 4,340.96              |             | \$ 403.64 | \$ 3,937   | 7.32       |
|                                | SUBTOTAL                           | \$ 13,522.88             |             | 5 1,302.2 | 5 12,22    | 0.19       |
| NOMBRE                         | PUESTO                             | SUELDO                   | CAS         | ISPT      | TOTAL & PA | GAR        |
|                                | DEPARTAI                           | MENTO DE CULTURO         | Y TURISMO   | 1         | 1          |            |
| IOSE GUADALUPE CARLOS GONZALEZ | DIRECTOR DE CULTURA Y TURISMO      | \$ 3,939.94              |             | \$ 339.47 | \$ 3,600   | 2.46       |
| MONICA UIJANA RUIZ JIMENEZ     | AUXILIAR DE CULTURA Y TURISMO      | \$ 3,034.67              |             | \$ 80.74  | \$ 2,953   | 1.93       |
| LUCINA SOSTENES JIMENEZ        | AUXILIAR DE CULTURA Y TURISMO      | \$ 3,034.67              |             | \$ 80.74  | \$ 2,953   | 1.93       |
| MARIA MAGDALENA GONZALEZ LEON  | AUXILIAR DE INTENDENCIA DE CULTURA | \$ 1,829.65              | \$ 87.72    |           | \$ 1,917   | 7.37       |
|                                |                                    |                          |             |           |            |            |

.....

\_

100

2 / 10

÷

¢

±

02:21 p. m.

#

÷

Ξ

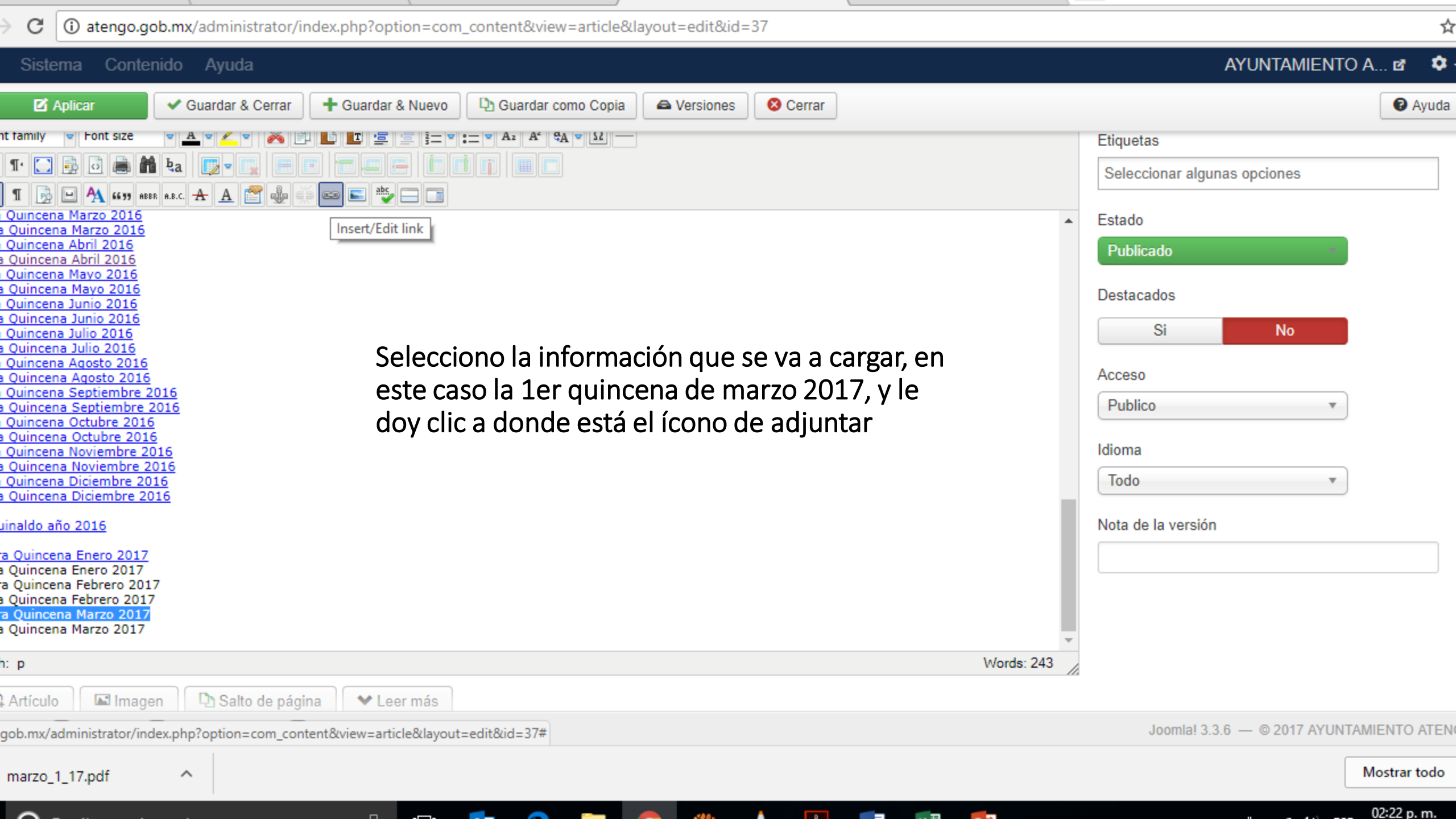

| <ul> <li>(3) WhatsApp × PNT-JALISCO × MR</li> <li>← → C</li> <li>(i) atengo gob mx/administrator/index php?option=co</li> </ul>                                                                                                    | ecibidos (5) - cruzgonza × X AYUNTAMIENTO ATENGC × In marzo_1_17.pdf ×                                                                   | <b>⊥</b>                                                                                                    |
|----------------------------------------------------------------------------------------------------|----------------------------------------------------------------------------------------------------|----------------------------------------------------------------------------------------------------|
| X Sistema Contenido Ayuda                                                                                                    |                                                                                                    | AYUNTAMIENTO A 🖻                                                                                                    |
| C Aplicar     Guardar & Cerrar     Guardar & Cerrar     Guardar & Nueve     Guardar & Cerrar     Guardar & Nueve     Guardar & Cerrar     Guardar & Nueve     Guardar & Cerrar     Guardar & Nueve     Guardar & Cerrar     Guardar & Cerrar     Guardar & Nueve     Guardar & Cerrar     Guardar & Nueve     Guardar & Cerrar     Guardar & Cerrar     Guardar & Cerrar     Guardar & Cerrar     Guardar & Nueve     Guardar & Cerrar     Guardar & Cerrar     Guardar & Cerrar     Guardar & Cerrar     Guardar & Cerrar     Guardar & Cerrar     Guardar & Nueve     Guardar & Cerrar     Guardar & Cerrar     Guardar & A      Guardar & Cerrar     Guardar & A      Guardar & Cerrar     Guardar & A      Guardar & A      Guardar & A      Guardar & Cerrar     Guardar & A      Guardar & A      Guardar      Guardar & A      Guardar & A      Guardar & A      Guardar & A      Guardar & A      Guardar & A      Guardar & A      Guardar & A      Guardar & A      Guardar      Guardar      Guard | Link Advanced Popups<br>URL<br>Text Iera Quincena Marzo 2017<br>Links<br>Search<br>Contacts<br>Contacts<br>Menu<br>Weblinks Dar clic acá | <ul> <li>Estado</li> <li>Publicado</li> <li>Destacados</li> <li>Si No</li> <li>Acceso</li> <li>Publico  <ul> <li>Idioma</li> <li>Todo</li> <li>Nota de la versión</li> <li>Idioma</li> <li>Instruction</li> <li>Instruction</li>         &lt;</ul></li></ul> |
| Path: p                                                                                                    | Attributes       Article Anchors       Target      Not Set                                                                               |                                                                                                    |
| ► Ver sitio O Visitantes 1 Administrador                                                                                                    | Title  ✓ Insert ? Help × Cancel                                                                                                    | Joomla! 3.3.6 — © 2017 AYUNTAMIENT                                                                                                    |

 $\sim$ 

## С

(i) atengo.gob.mx/administrator/index.php?option=com\_content&view=article&layout=edit&id=37

☆

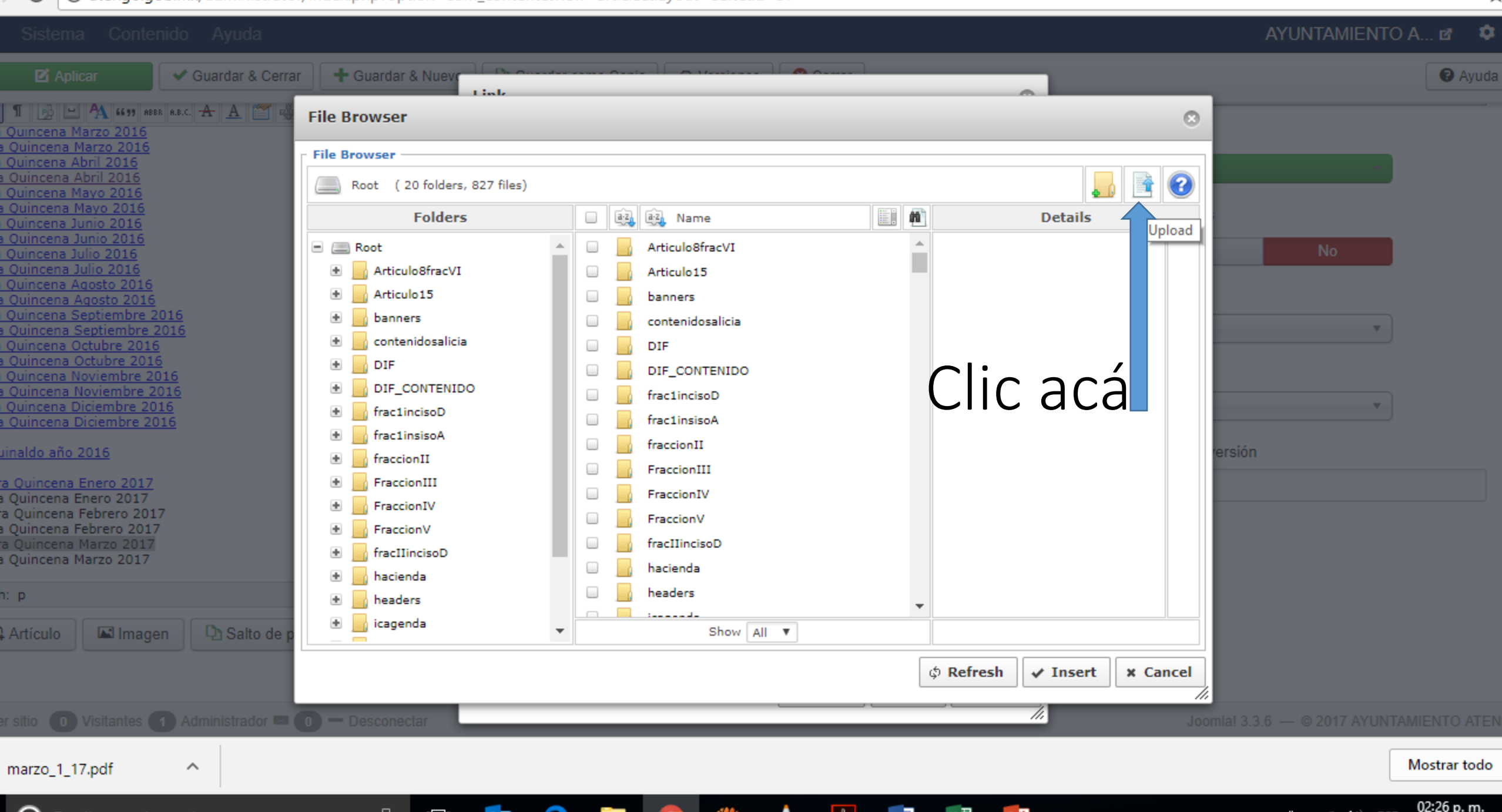

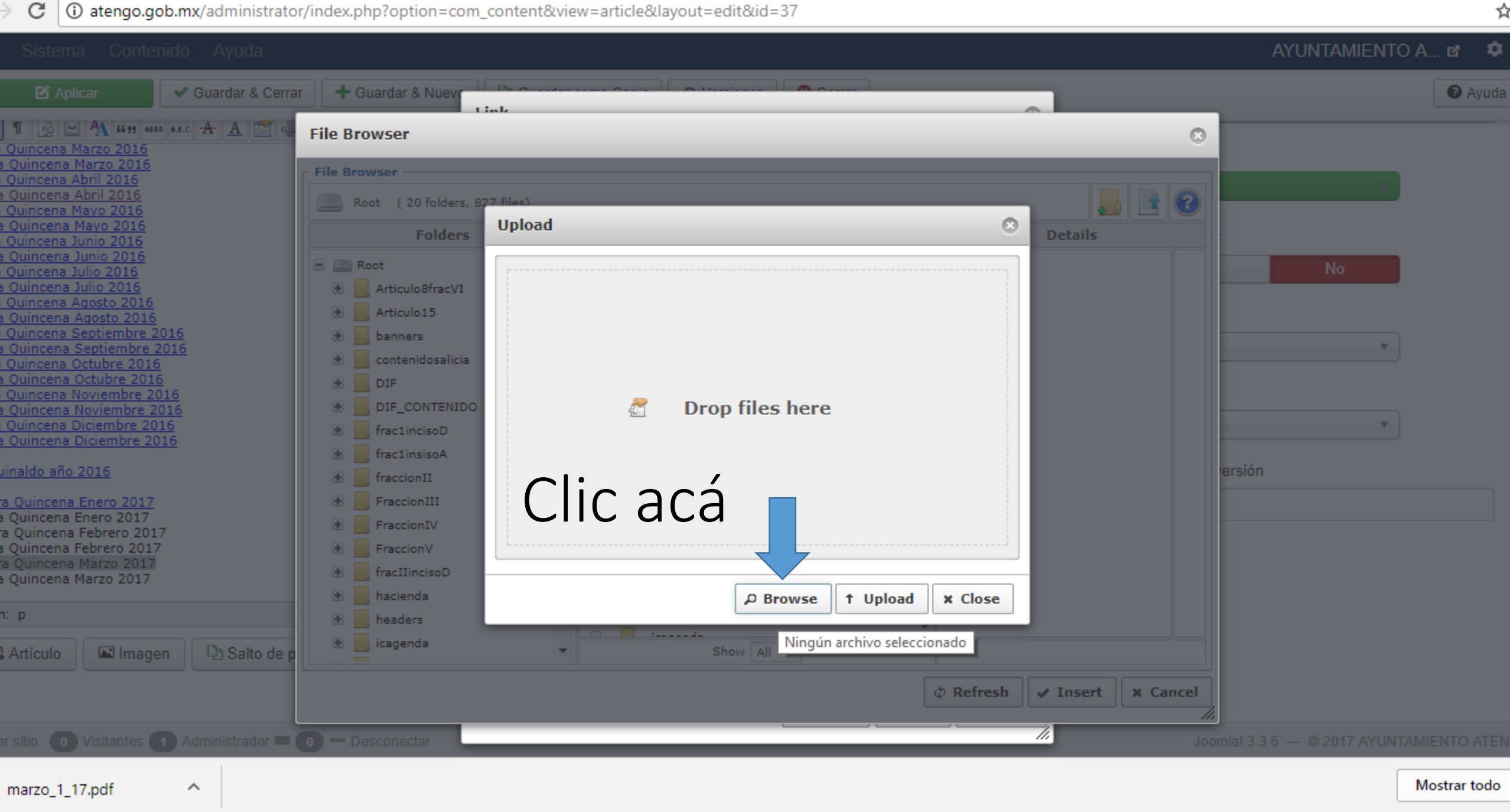

С

 $\sim$ 

☆

02:27 p.m.

| 💿 Abrir                                                                                                    |                                                                          |                       |                               | ×        | IENTO ATENGC × j marzo_1_17.pdf × | <b>±</b>                         |
|----------------------------------------------------------------------------------------------------|--------------------------------------------------------------------------|-----------------------|-------------------------------|----------|-----------------------------------|----------------------------------|
| ← → ✓ ↑ □ > Este equipo > Esc                                                                                                    | critorio > 🗸 Č                                                           | ) Buscar en Escrit    | torio                         | Q        | kid=37                            |                                  |
| Organizar 🔻 Nueva carpeta                                                                                                    |                                                                          |                       |                               | ?        |                                   | AYUNTAMIENTO A 🖻                 |
| subir pagina ^ Nombre                                                                                                    |                                                                          | Fecha de modifica     | . Tipo                        | ^        |                                   | 6                                |
| 📙 tejidos 📃 🔁 marzo_1                                                                                                    | _17                                                                      | 03/08/2017 02:22      | Adobe Acroba                  | t D      |                                   |                                  |
| CneDrive                                                                                                    | NTES Y STAT<br>Tipo: Adobe Acrobat D<br>blanco transe Tamaño: 4.26 MB    | ocument               | loja de cálcul<br>dobe Acroba | od<br>tD | 8                                 |                                  |
| Este equipo                                                                                                    | O DE OFICIO Fecha de modificación                                        | : 03/08/2017 02:22 p. | m. loja de cálcul             | o d      |                                   |                                  |
| 👆 Descargas 🛛 🖬 pendient                                                                                                    | tes                                                                      | 02/08/2017 12:57      | Hoja de cálcul                | o d      |                                   |                                  |
| 🟥 Documentos 📃 2. Atrapa                                                                                                    | ada en el Tiempo-Diana Gabaldon                                          | 01/08/2017 10:01      | Adobe Acroba                  | t D      | Details                           |                                  |
| Escritorio ADM 201                                                                                                    | 17. Parte 2                                                              | 25/07/2017 10:59 a    | . Adobe Acroba                | t D      |                                   | No                               |
| 📰 Imágenes 🛛 🗮 REGLAM                                                                                                    | IENTO DEL ARCHIVO GENERAL D                                              | 25/07/2017 10:36 a    | . Documento d                 | e M      |                                   |                                  |
| Música RELACIO                                                                                                    | IN DIRECCIONES                                                           | 24/07/2017 04:02      | Hoja de cálcul                | o d      | Se abre una ventana y             |                                  |
| Vídeos 🔁                                                                                                    | 9 manual                                                                 | 05/07/2017 06:47      | Adobe Acroba                  | t D      | se tendra que saber               | · · · · ·                        |
| Disco local (C:)                                                                                                    | Dragonania escialas deservallada                                         | 28/06/2017 09:11      | Archivo JPG                   |          | donde esta guardado el            |                                  |
|                                                                                                    | Programas sociales desarrollado                                          | 15/00/2017 02:17      | Hoja de calcul                | >        | iles here                         |                                  |
| D                                                                                                    |                                                                          |                       |                               |          | caso el marcado en                | · ·                              |
| Nombre:                                                                                                    |                                                                          | V Todos los arch      | IVOS                          | ~        | azul claro                        | versión                          |
|                                                                                                    |                                                                          | Abrir                 | Cancelar                      |          |                                   | ersion                           |
| 2da Quincena Enero 2017<br>1era Quincena Febrero 2017<br>2da Quincena Febrero 2017<br>1era Quincena Marzo 2017<br>2da Quincena Marzo 2017 | <ul> <li>FraccionIV</li> <li>FraccionV</li> <li>fracIlincisoD</li> </ul> |                       |                               |          |                                   |                                  |
| Path: p                                                                                                    | 🔹 🗾 hacienda<br>💌 🔜 headers                                              |                       |                               | Ŀ        | Browse     Tupload     X Close    |                                  |
| 🕞 Artículo 🛛 🖾 Imagen 🖓 Sa                                                                                                    | lto de p                                                                 | •                     | 1 <b></b> :d-                 | Show     |                                   |                                  |
|                                                                                                    |                                                                          |                       |                               |          | ¢ Refresh ✔ Insert Ⅹ Cancel       |                                  |
|                                                                                                    | ador 📼 💿 — Desconectar                                                   |                       |                               | _        | Jo                                | omia! 3.3.6 — © 2017 AYUNTAMIENT |
| marzo 1 17.pdf                                                                                                    |                                                                          |                       |                               |          |                                   | Mostra                           |

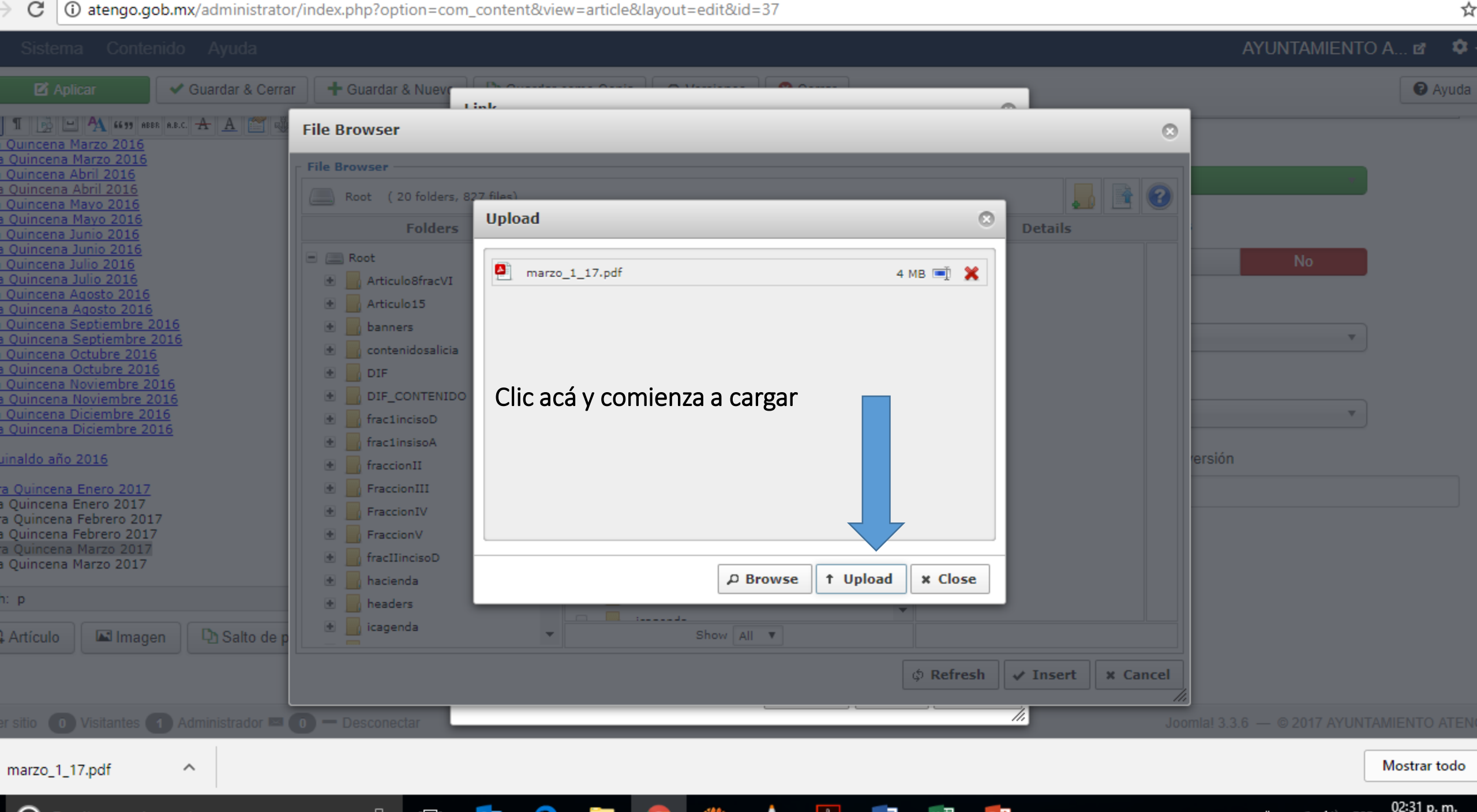

 $\sim$ 

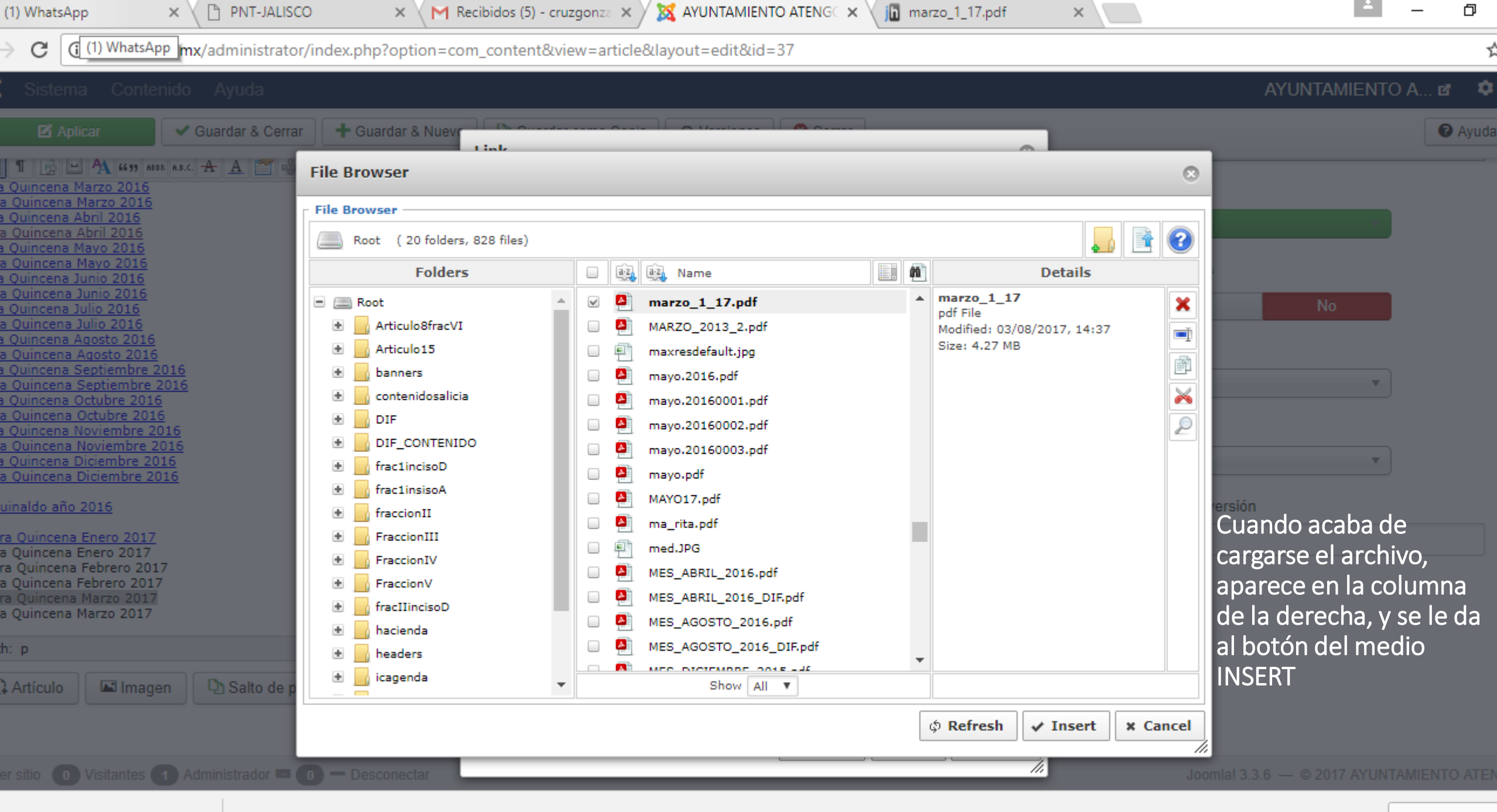

| G G atengo.gob.mx/administrator/index.php?option=cd                                                                                                    | om_content&view=article&layout=edit&id=37                                                                                                    | ☆                                                                                                    |
|----------------------------------------------------------------------------------------------------|----------------------------------------------------------------------------------------------------|----------------------------------------------------------------------------------------------------|
| Sistema Contenido Ayuda                                                                                                    |                                                                                                    | AYUNTAMIENTO A 🗗 🏼 🌣                                                                                                    |
| Aplicar     Guardar & Cerrar     Guardar & Nuev                                                                                                    | Link                                                                                                    | O Ayuda                                                                                                    |
| I       I       I | Link Advanced Popups   URL images/marzo_1_17.pdf images/marzo_2017   Text 1era Quincena Marzo 2017   Links   Search   Image: Contacts   Image: Contacts   Image: Contact | <ul> <li>Estado</li> <li>Publicado</li> <li>Destacados</li> <li>Si No</li> <li>Acceso</li> <li>Publico</li> <li>Idioma</li> <li>Todo</li> <li>Nota de la versión</li> </ul> |
| a Quincena Marzo 2017<br>Quincena Marzo 2017<br>1: p<br>Artículo Imagen Dalto de página Ver Leer más                                                                                                    | Attributes Article Anchors Target Title                                                                                                    | s: 243                                                                                                    |
| r sitio <b>O</b> Visitantes <b>1</b> Administrador <b>2 O</b> — Desconectar                                                                                                    | Clic a INSERT                                                                                                    |                                                                                                    |
| marzo_1_17.pdf                                                                                                    |                                                                                                    | Mostrar todo                                                                                                    |

0

 $\sim$ 

~ 6

02:42 p.m.

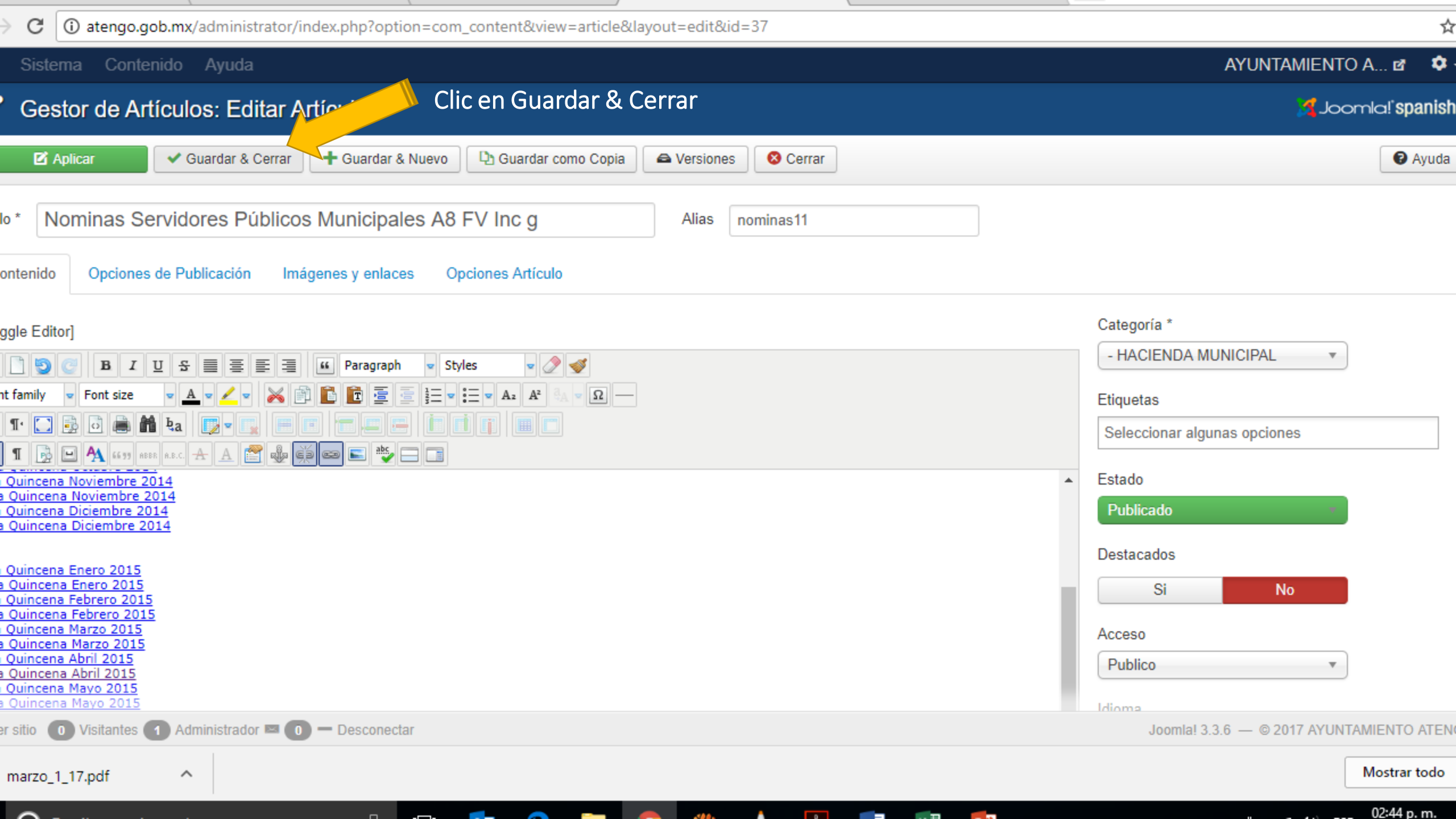

**NOTA:** SE ENCUENTRAN MUCHOS ARTÍCULOS DIRECCIONADOS AL ARTÍCULO 8 O AL 15, EN OTROS CASOS NO LO TIENEN PORQUE NO ESTÁ BIEN ESPECIFICADO A QUE PERTENECE EL ARCHIVO SUBIDO, POR LO TANTO, CUANDO LO TENGAN IDENTIFICADO ME AVISAN PARA REDIRECCIONARLO Y LIGARLO CON EL ARTÍCULO CORRESPONDIENTE.